**AÑO** 2023-2024

### RECARGA DE FONDOS CON TARJETA DE CRÉDITO

## AGENTES REGISTRADORES

**GUIA COMPLETA** 

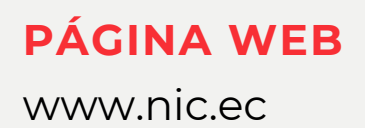

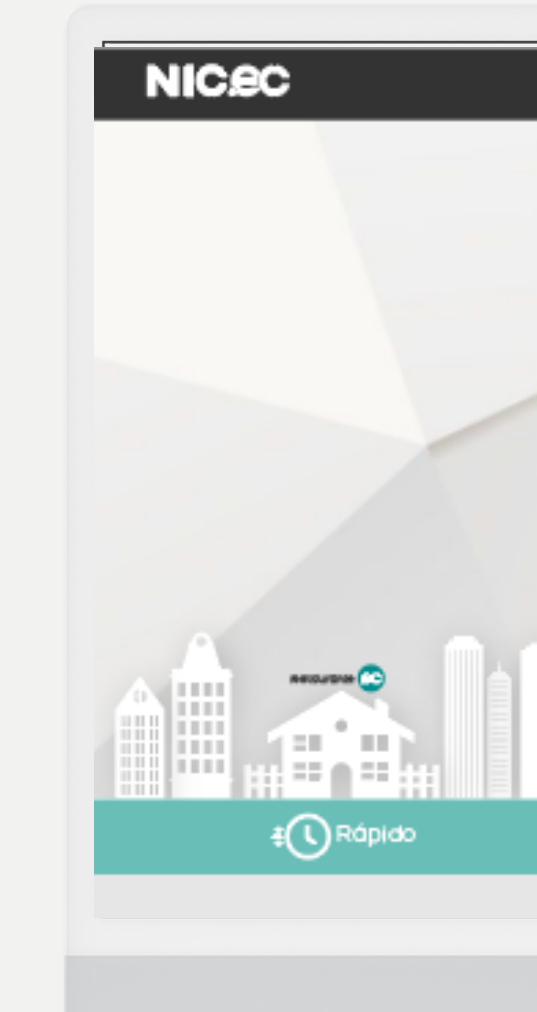

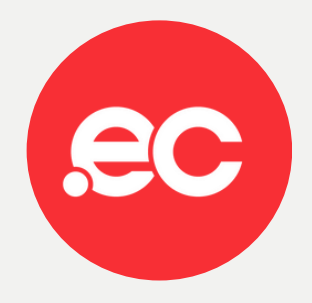

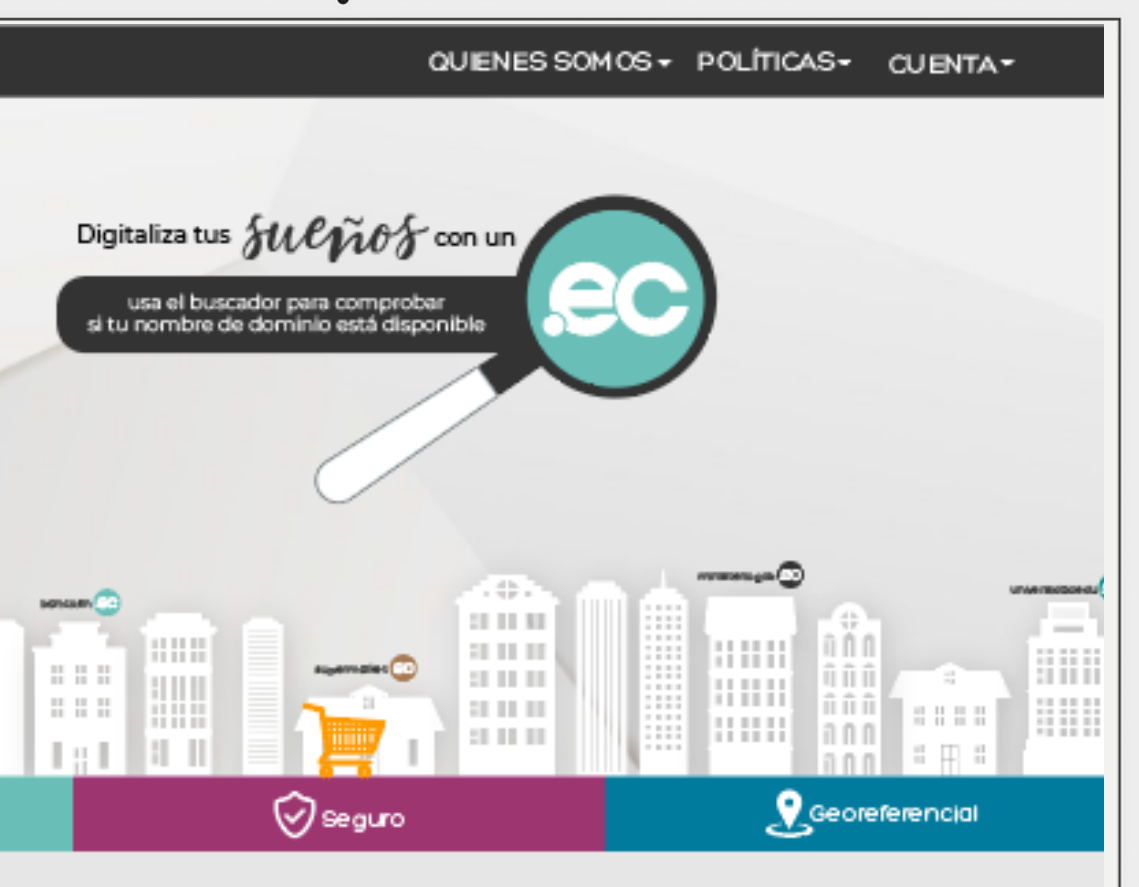

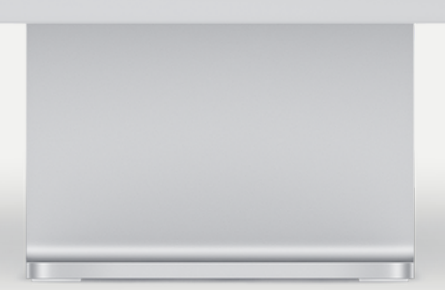

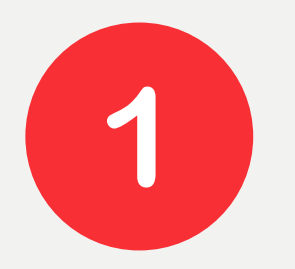

### Ingresa al siguiente link -----> https://nic.ec/registrar.php

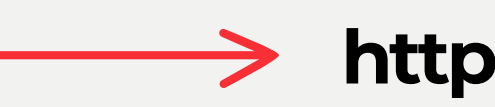

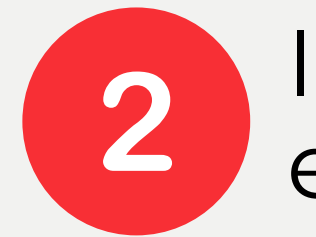

### Ingresar su nombre de usuario de rars.registry.ec y dar clic en **enviar.**

### Agentes Registradores

Ingresa el username de acceso al sistema de registro

Usuario

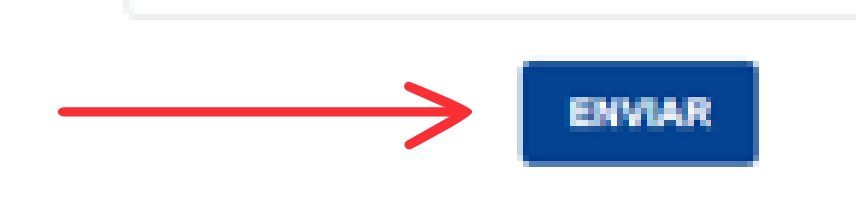

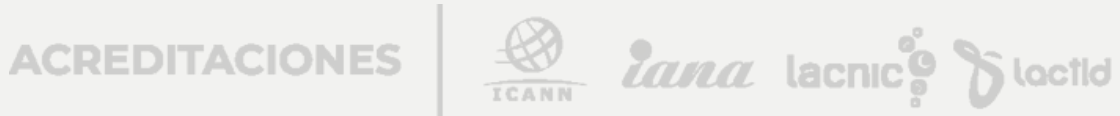

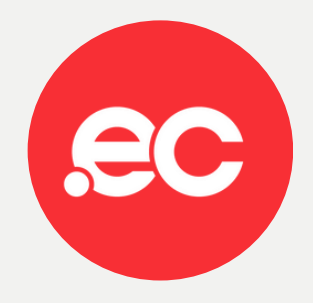

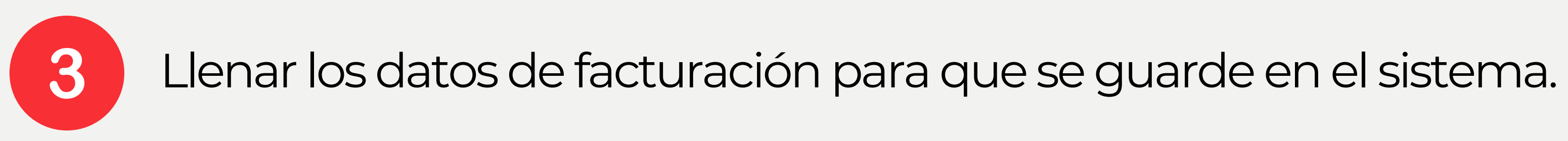

| Identificación:     | Pois:      |                               |     |
|---------------------|------------|-------------------------------|-----|
| Ruc ~ 1715996649001 | ✓ Ecuador  | ✓ Pichincha                   | ~   |
| Razón Sociat        | Cluded:    |                               |     |
| ECUADORDOMAIN S.A.  | ✓   I      |                               |     |
| Correo electrónico: | Dirección: |                               |     |
| aprieto@nic.ec      | ✓          |                               |     |
| Teléfono:           | Monto:     | Recorga                       | 500 |
| ➡ +593 001234567    | 500        | <ul> <li>Impuesto:</li> </ul> | 60  |

DATOS PARA FACTURACIEM

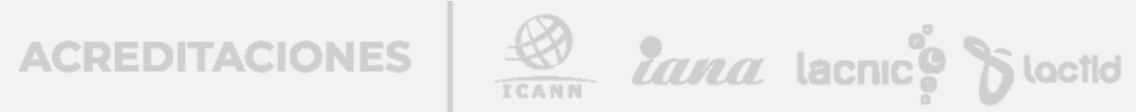

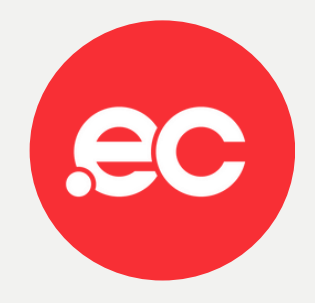

4

### Ingrese los datos de la tarjeta y dar clic en pagar.

| looción: | Pago con tarjeta      | z                                   |
|----------|-----------------------|-------------------------------------|
|          | aprieto@nic.ec        | Pichincha                           |
|          | Ecuador - 995 276 420 |                                     |
|          | Nombre del Ttular     |                                     |
|          | Número de tarjeta     |                                     |
|          | NM YY CVC             | h Carrién, edificie Torre República |
|          |                       | Recorgo                             |
|          | Pegar USD \$560.00    | al? Total                           |

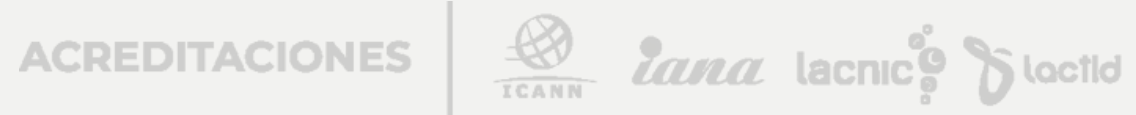

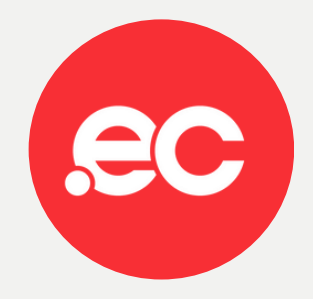

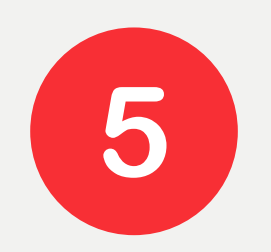

### Su recarga fue realizada con éxito.

**RESULTADO DE LA OPERACIÓN.** Su pago fué registrado correctamente, en breve le enviaremos la factura y se realizara la recarga en sucuenta

Su factura llegará directamente al correo electrónico.

| ECUADORDOMAIN S.A.<br>ECUADORDOMAIN S.A.<br>Matriz As. de la Republica E7.05 y Proders Edd Torre Republica 06 901<br>Quito, Picthoche, Ecuador<br>Telefonare, (Q-4004 104 - 0932/09842)<br>Email: fortunacionijinic.co<br>Obligado a llevar contabilidad 52<br>Contribuyente Especial New. 964E | R.U.C.:<br>Nrs. Facture:<br>Número de Ante<br>Fac.Anterización<br>Ambiente: 1920<br>CLAVE DE AC | 001-0<br>ritación:<br>a 25990<br>DUCCIO2<br>CESO:                                         | 179283<br>10-80000<br>2023 17:02:<br>4 Emildi | 27.000<br>m: NO |        |       |  |
|----------------------------------------------------------------------------------------------------|-------------------------------------------------------------------------------------------------|-------------------------------------------------------------------------------------------|-----------------------------------------------|-----------------|--------|-------|--|
| Cliente:<br>RUC:<br>Directile:<br>Email:<br>Telifone:                                                                                                    |                                                                                                 | Forba Emildón: 25/09/2023<br>Vondedor: ****NO EXISTE***<br>Código-cliente:<br>Rofevoncia: |                                               |                 |        |       |  |
| Cidiga Descripción                                                                                                    |                                                                                                 | Cast.                                                                                     | Precis U.                                     | 26              | Depte. | Total |  |
| dom/05 Servicio de suministro de dominio<br>sudo nor 12 mesos                                                                                                    |                                                                                                 | 1.00                                                                                      |                                               | 0.00            | 0.00   | .00   |  |
| doen805 Service de seministro de dominis-<br>por 12 meses                                                                                                    |                                                                                                 | 1.00                                                                                      |                                               | 0,00            | 6.00   | .00   |  |
| Forma de Pago Valor                                                                                                    | Total Unidades                                                                                  | 2.00                                                                                      | Subtatul                                      |                 |        | 001   |  |
| 20 Otros Con Utilizacion Del Sistema Financiero                                                                                                    |                                                                                                 |                                                                                           | Descarate                                     |                 |        | .00   |  |
|                                                                                                    |                                                                                                 |                                                                                           | Otros Des                                     | mentes          |        | .00   |  |
|                                                                                                    |                                                                                                 |                                                                                           | LC.E.                                         |                 |        | .00   |  |
|                                                                                                    |                                                                                                 |                                                                                           | Date 175                                      |                 |        | 100   |  |
|                                                                                                    |                                                                                                 |                                                                                           | IN A PROPERTY.                                |                 |        | ,000  |  |
|                                                                                                    |                                                                                                 |                                                                                           | Propina<br>Total Gos                          | eraile          |        | .00   |  |
| Entregado por Cliente                                                                                                    |                                                                                                 |                                                                                           |                                               |                 |        |       |  |
|                                                                                                    |                                                                                                 |                                                                                           |                                               |                 |        |       |  |

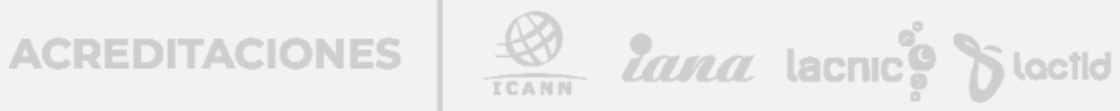

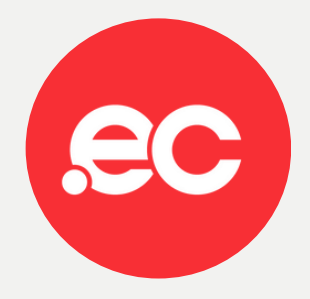

# Listo, se ha completado tu recarga.

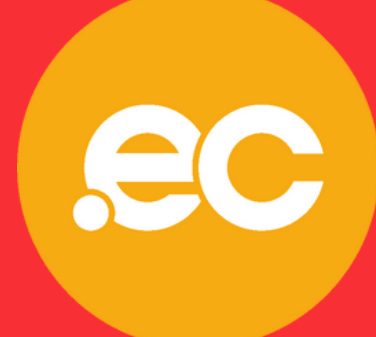

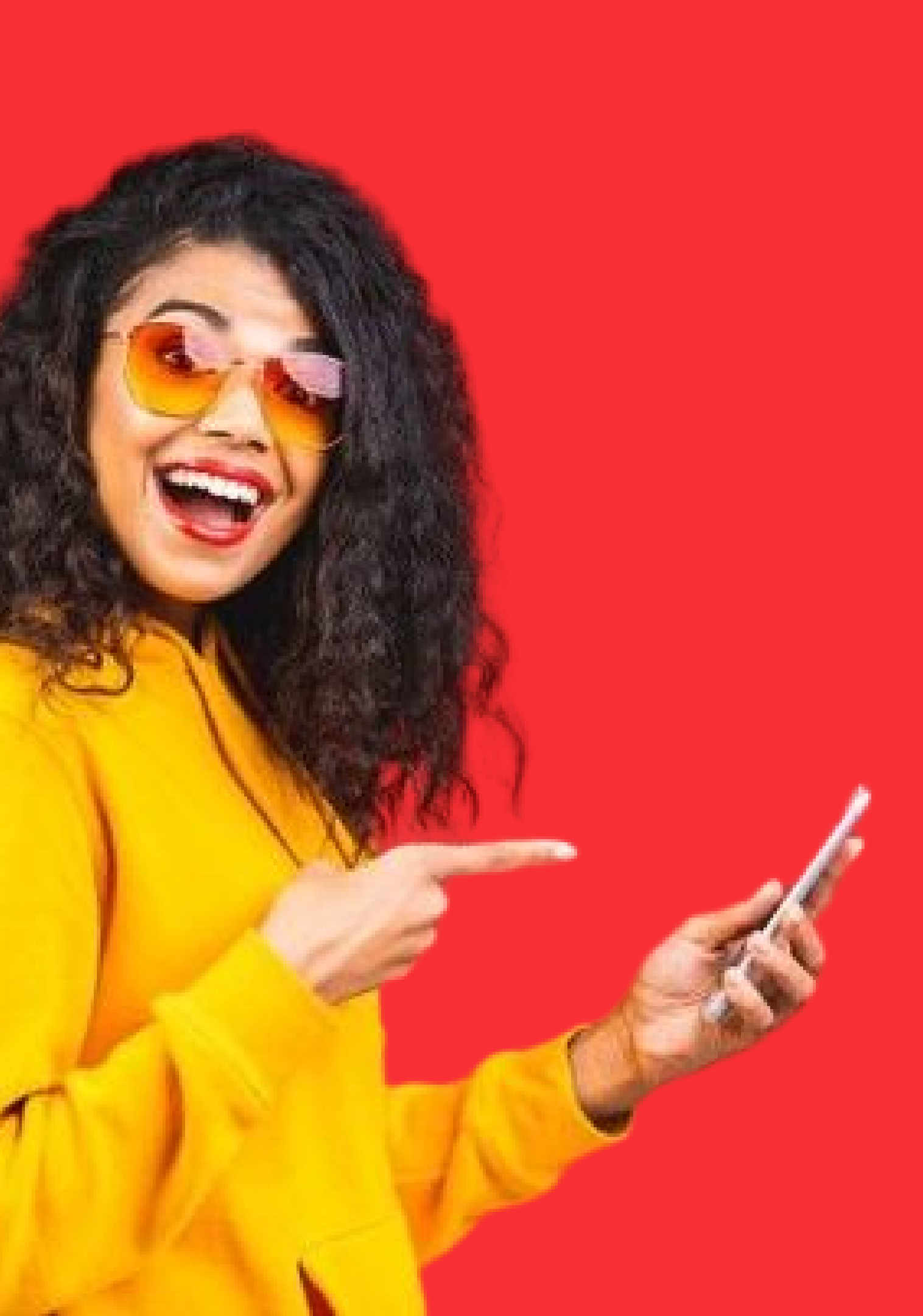